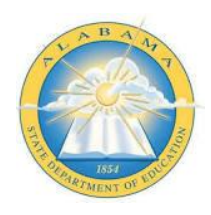

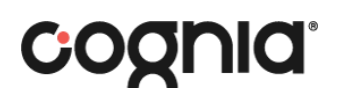

## Starting a TAPE Diagnostic

 Using a Chrome browser (highly recommended), go to <u>https://myjourney.cognia.org/</u>. Enter your email address as username and password. (Click Forgot Password, if needed, and follow those directions).

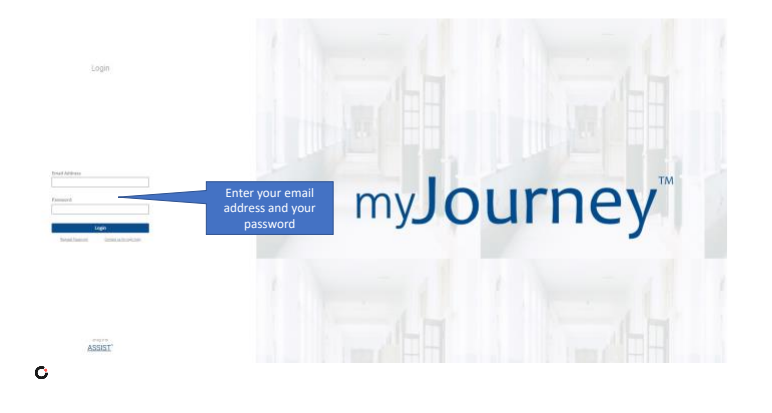

2. Search or choose your district in the dropdown menu

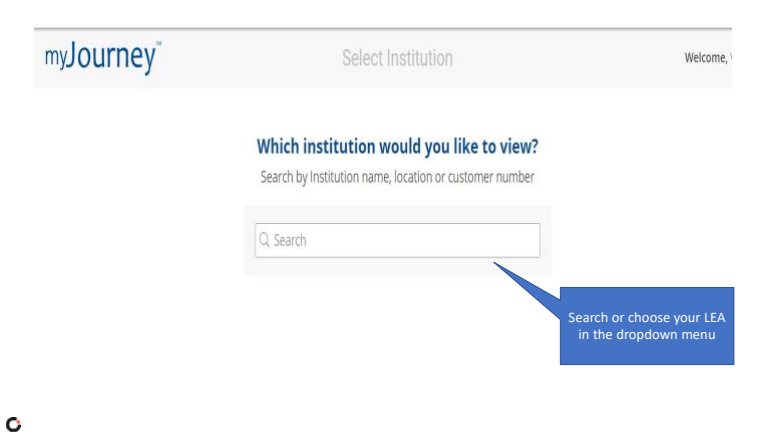

3. Click Go to Diagnostics

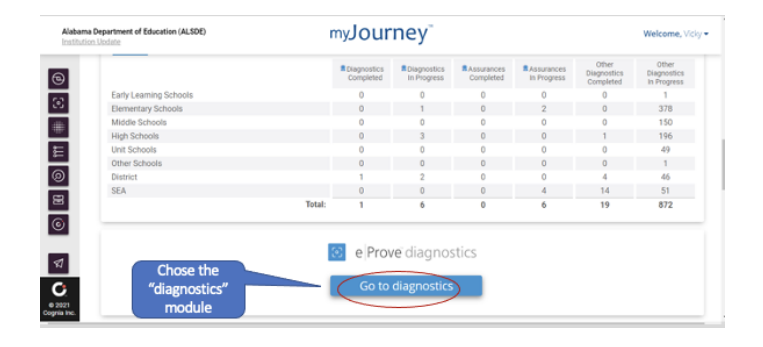

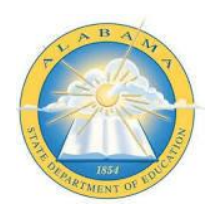

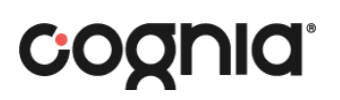

- 4. Make sure you are in the MyDiagnostics area
  - If not, click the 3 lines in the upper left-hand corner to open the Menu and click My Diagnostics

|                                                                                                | ≘ [] Diagnostics |                                                                                                    |                                                                         |                                                                   |                                 |                                                                                   |        |   |
|------------------------------------------------------------------------------------------------|------------------|----------------------------------------------------------------------------------------------------|-------------------------------------------------------------------------|-------------------------------------------------------------------|---------------------------------|-----------------------------------------------------------------------------------|--------|---|
| Logged in as Logout<br>Alabama Department of Education<br>(ALSDE)<br>Montgomery, Alabama 36104 |                  | My Diagnostics 62 diagnostics                                                                                                    |                                                                         |                                                                   | Include Associated Institutions |                                                                                   |        |   |
| Content Library                                                                                |                  | Name                                                                                                    | Institution                                                             | Creator                                                           | Last Modified                   | Date                                                                              | Status |   |
| Anage Users                                                                                    |                  | KAYCEE TEST - CTE Tool for<br>Assessing Program<br>Effectiveness<br>(TAPE), 10092020,11:30<br>CTE Tool for Assessing<br>Program Effectiveness, TAPE)                                      | Alabama<br>Department of<br>Education (ALSDE)<br>Montgomery:<br>Alabama | Kaycee Elessa<br>Alabama Department<br>of Education (ALSDE)       | Dec 1<br>2020                   |                                                                                   | ۲      | 1 |
|                                                                                                |                  | CTE Tool for Assessing Program<br>Effectiveness (TAPE) 2023-2024-<br>Clay County2<br>CTE Tool for Assessing<br>Program Effectiveness (TAPE)<br>2023-2024- Clay County2                    | Alabama<br>Department of<br>Education (ALSDE)<br>Montgomery,<br>Alabama | Administered by:<br>Alabamo<br>Department of<br>Education (ALSDE) | Feb 15<br>2024                  | Created:<br>Feb 15 2024<br>Start:<br>February 15 2024<br>End:<br>February 15 2025 | 0      | ł |
|                                                                                                |                  | CTE Tool for Assessing Program<br>Effectiveness (TAPE) 2022-2023<br>CTE Tool for Assessing<br>Program Effectiveness (TAPE)<br>2022-2023                                                   | Alabama<br>Department of<br>Education (ALSDE)<br>Montgomery,<br>Alabama | Administered by:<br>Alabama<br>Department of<br>Education (ALSDE) | Dec 5<br>2023                   | Created:<br>Oct 27 2022<br>Start:<br>October 27 2022<br>End:<br>June 30 2023      | 0      | 1 |
|                                                                                                |                  | CTE Tool for Assessing Program<br>Effectiveness (TAPE) 2023-2024<br>- Macon<br>County 12062023_13:43<br>CTE Tool for Assessing<br>Program Effectiveness (Asse<br>2023-2024 - Macon County | Alabama<br>Department of<br>Education (ALSDE)<br>Montgomery,<br>Alabama | Administered by:<br>Alabama<br>Department of<br>Education (ALSDE) | Dec 6<br>2023                   | Created:<br>Dec 6 2023<br>Start:<br>December 6 2023<br>End:<br>December 6 2024    | 0      |   |

5. Go to the TAPE Diagnostic, Click the 3 dots on the right and side, and click Open Diagnostic

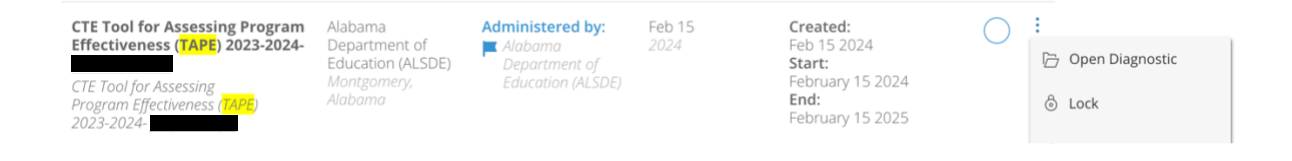

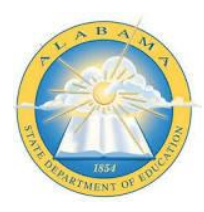

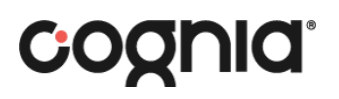

## **TAPE Support Resources**

Teacher Schoology Group:

https://alsde.schoology.com/group/6018657959 Link Access Code FMKH-S6QJ-5VR47 Logging on to the ALSDE Teaching and Learning Platform is required

CTE Director Schoology:

To request to be added to the course, contact: Email Dana Stringer, dstringer@alsde.edu **Education Specialist II** Career & Technical Education Workforce Development request to be added to the course.

## Technical Assistance Request:

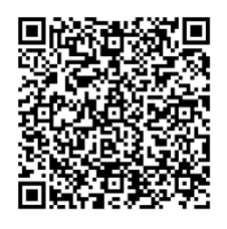

Diagnostics and Workspace Support:

Cognia Alabama State Office Dr. Jeff Wooten Senior Director, Alabama Jeff.Wooten@cognia.org 256-366-1251

Dr. Jeff Langham Director, Alabama Jeff.Langham@cognia.org Gina.Norris@cognia.org 334-201-5763

**Gina Norris** Lead Analyst, Alabama 1-888-413-3669 ext. 5742

**Cognia Client Care** ClientCare@cognia.org 1-888-413-3669